# 備份和還原RV320和RV325 VPN路由器上的配置 檔案

### 目標

配置檔案包含裝置的設定。RV32x VPN路由器系列包含啟動配置檔案和映象配置檔案。啟動 配置檔案是路由器在啟動時載入的檔案。映象配置檔案是最後一個已知的有效配置。如果啟動 檔案由於某種原因失敗,則使用映象配置檔案。如果路由器未重新啟動,且在24小時內未進 行任何配置更改,則路由器會每24小時自動將啟動配置複製到映象配置。

本文說明如何還原、備份、複製和清理配置檔案,以及如何將韌體備份到RV32x VPN路由器 系列上的USB裝置。

### 適用裝置

·RV320 Dual WAN VPN路由器 · RV325 Gigabit Dual WAN VPN路由器

### 軟體版本

·v1.1.0.09

#### 管理組態檔

步驟1.登入到路由器配置實用程式並選擇System Management > Backup and Restore。將開 啟Backup and Restore頁面:

| Backup and Restore                                |  |  |
|---------------------------------------------------|--|--|
| Restore Startup Configuration                     |  |  |
| Restore Startup Configuration from PC             |  |  |
| Browse_                                           |  |  |
| $^{\odot}$ Restore Startup Configuration from USB |  |  |
| Restore                                           |  |  |
| Backup Configuration File                         |  |  |
| Backup Configuration File to PC                   |  |  |
| $^{\odot}$ Backup Configuration File to USB       |  |  |
| Backup Startup Configuration                      |  |  |
| Backup Mirror Configuration                       |  |  |
| Copy Configuration File                           |  |  |
| Copy Mirror to Startup                            |  |  |
| Sanitize Configuration                            |  |  |
| Sanitize Configuration                            |  |  |
| Backup Firmware to USB                            |  |  |
| Destination USB Device: USB2  Refresh             |  |  |
| Backup                                            |  |  |

#### 有關「備份和還原」頁的資訊,請參閱以下子節。

#### ·<u>還原配置檔案</u>

·備<u>份配置檔案</u>

<u>複製配置檔案</u>

·清<u>除配置檔案</u>

·將<u>韌體備份到USB</u>

# 還原配置檔案

### 從PC恢復啟動配置

步驟1.按一下Restore Configuration from PC單選按鈕。

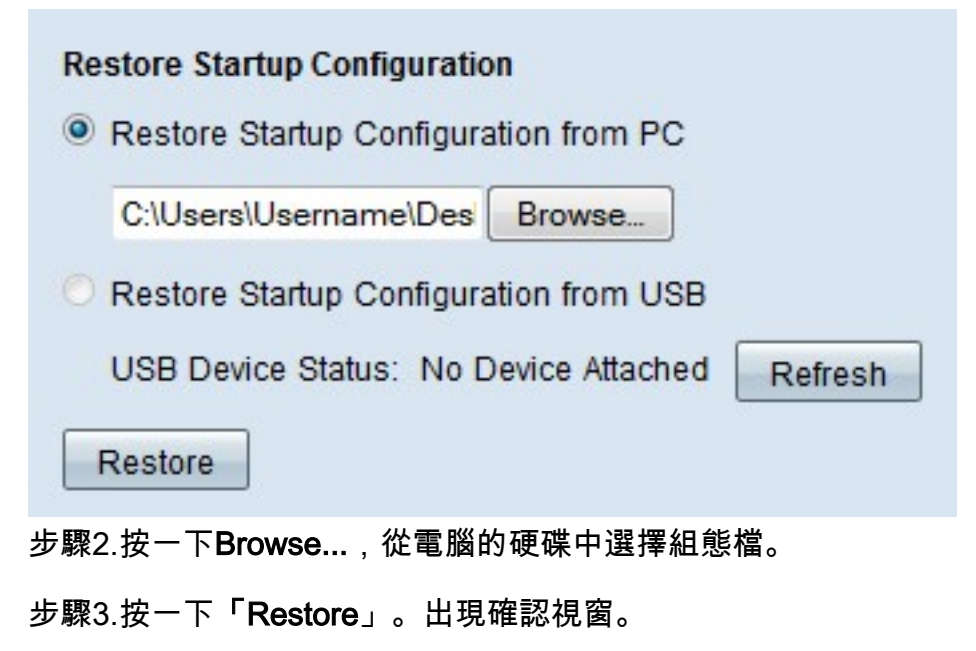

| <b>— X</b> —                                                  |
|---------------------------------------------------------------|
| Are you sure you want to import configuration file right now? |
| Yes No                                                        |
|                                                               |

步驟4.按一下Yes。路由器自動重新啟動,並恢復啟動配置。

#### 從USB恢復配置

步驟1.按一下「Restore Startup Configuration from USB」單選按鈕。

| Restore Startup Configuration          |
|----------------------------------------|
| Restore Startup Configuration from PC  |
| Browse_                                |
| Restore Startup Configuration from USB |
| Source USB Device: USB2 - Refresh      |
| Configuration files on USB device      |
| File Name                              |
| o config.exp                           |
| Restore                                |

步驟2.從「源USB裝置」下拉選單中,選擇包含所需配置檔案的USB裝置。按一下**Refresh**以 搜尋連線到路由器的任何新USB裝置。

步驟3. Configuration files on USB device表顯示指定USB裝置上的配置檔案。點選與要還原的所需配置檔案對應的單選按鈕。

步驟4.按一下「Restore」。出現確認視窗。

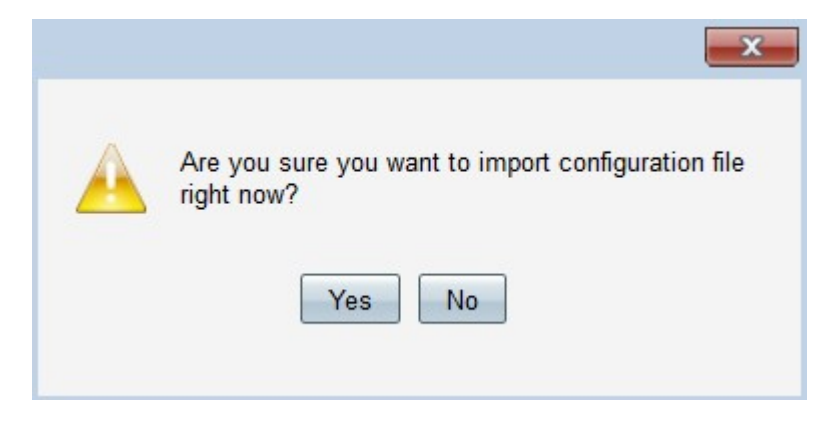

步驟5.按一下Yes。路由器自動重新啟動,並恢復啟動配置。

# 備份配置檔案

#### 將配置檔案備份到PC

步驟1.按一下Backup Configuration File to PC單選按鈕。

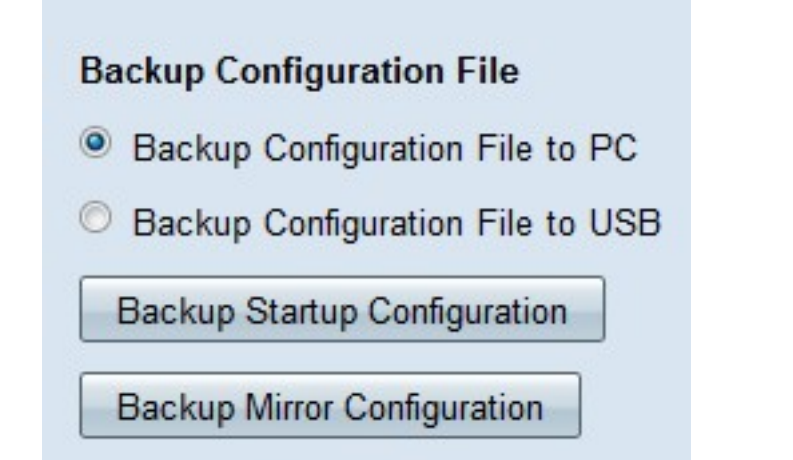

步驟2.按一下Backup Startup Configuration儲存啟動配置,或按一下Backup Mirror Configuration儲存映象配置。啟動配置檔案和映象配置檔案都可以儲存到PC。

步驟 3a.按一下「OK」以儲存組態檔。

| -                                |                                             |
|----------------------------------|---------------------------------------------|
| config.exp                       |                                             |
| which is a: ex                   | p File (121 KB)                             |
| from: https://                   | 192.168.1.1                                 |
| What should Firefo               | ox do with this file?                       |
| Open with                        | Browse                                      |
| Save File                        |                                             |
| Do this <u>a</u> ute             | omatically for files like this from now on. |
|                                  |                                             |
| Save File Do this automatication | omatically for files like this from now on. |

步驟 3b.配置檔案現在儲存在PC上。

#### 將組態檔備份到USB

步驟1.按一下「Backup Configuration File to USB」單選按鈕。

| Backup Configuration File              |  |  |  |  |
|----------------------------------------|--|--|--|--|
| Backup Configuration File to PC        |  |  |  |  |
| Backup Configuration File to USB       |  |  |  |  |
| Destination USB Device: USB2 - Refresh |  |  |  |  |
| Backup Startup Configuration           |  |  |  |  |
| Backup Mirror Configuration            |  |  |  |  |

步驟2.從Destination USB Device下拉選單中,選擇要將配置檔案儲存到的USB裝置。按一下 **Refresh**以搜尋連線到路由器的任何新USB裝置。

步驟3.按一下Backup Startup Configuration儲存啟動配置,或按一下Backup Mirror Configuration儲存映象配置。配置檔案儲存到USB中。啟動配置檔案和映象配置檔案都可以儲 存。

### 複製配置檔案

步驟1.按一下**將映象複製到啟動**,將映象配置檔案複製到啟動配置檔案。

**Copy Configuration File** Copy Mirror to Startup

### 清理配置檔案

步驟1.按一下**清理配置**以清理啟動配置。這將刪除主機名、snmp字串、公共ips和密碼等元素。啟動配置檔案將被清除,RV320將自動重新啟動。

Sanitize Configuration

Sanitize Configuration

## 將韌體備份到USB

步驟1.從Destination USB Device下拉選單中,選擇要將韌體儲存到的USB裝置。按一下

Refresh以搜尋連線到路由器的任何新USB裝置。

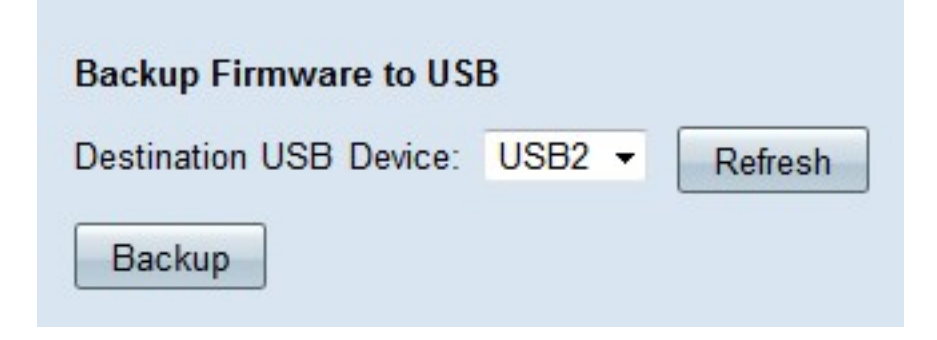

步驟2.按一下Backup將韌體儲存到指定的USB裝置。